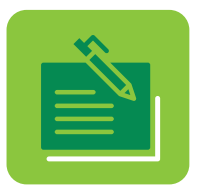

# Learn how to **Enroll** in **Digital Banking**

## **NEW CLIENT**

| - <b>-</b> 1 |  |
|--------------|--|
|              |  |
|              |  |

Visit 1firstbank.com and select **Digital Banking** from the list of online services. Then click **Sign Up Today!** 

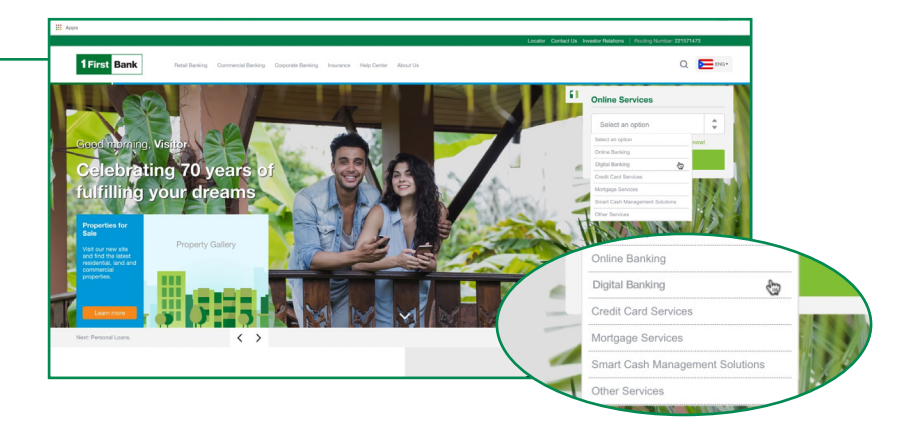

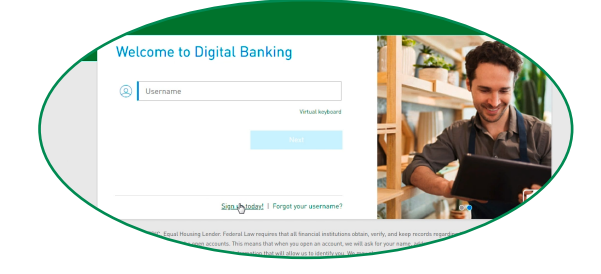

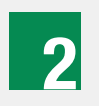

Read and accept the terms and conditions of *Digital Banking.* Click **Continue.** 

| _   | terms and conditions ( | disclosed in the agr | eement or the     | credit account . Yo |   |
|-----|------------------------|----------------------|-------------------|---------------------|---|
| L's | Accept Terms and       | Conditions           |                   |                     | ) |
|     |                        |                      |                   | /                   | · |
|     |                        |                      | ant related agree | ments and fee       |   |
|     | EDIC, Equal F          | lousi                |                   |                     |   |
|     |                        | 7                    |                   |                     |   |
|     |                        |                      |                   |                     |   |

Fill out your personal information, create your username, and enter a security code. The system will prompt for the following information:

 Type of identification: Choose the type of identification (ID) from the options accepted by FirstBank (Social Security number, driver's license, citizenship ID, passport, military ID, government ID, permanent resident ID, passport card or birth certificate) and write the ID number.

- 2. Date of birth
- 3. Last name: Enter your last names.

**4.** Account type and number: Select one of your FirstBank accounts from the list and enter the number of that account.

- 5. Email: Enter the email where you want to receive
- messages from **Digital Banking.**
- 6. Telephone number

**7. Mobile telephone number:** Enter your mobile telephone number.

**8. Username:** Create your username. It is important to create a unique username.

**9.** Code: Click **Download PDF Code** to get your code. Find the PDF document generated by the platform in another tab in order to obtain the code. Write the code in the space provided.

Click **Continue** when you have finished entering all your personal information and the code.

## © | Sign Up to Digital Banking

Step 2 of 4: Complete the following information

| Type of Identification | SSN                                                                           | $\sim$                                        |       |
|------------------------|-------------------------------------------------------------------------------|-----------------------------------------------|-------|
| Identification         | 123456789                                                                     |                                               |       |
| Date of Birth          | August                                                                        | ~                                             |       |
|                        | 13                                                                            | ~                                             |       |
|                        | 1953                                                                          | ~                                             |       |
| Last Name              | Alvarez                                                                       |                                               |       |
| Type of Product        | Checking Account                                                              | ~                                             |       |
| Account Number         | 1234567899                                                                    |                                               |       |
| Email                  | margarita@domain.com                                                          |                                               |       |
| Telephone              |                                                                               |                                               |       |
| Mobile Phone           | 7871234567                                                                    |                                               |       |
| Username               | Margarita                                                                     |                                               |       |
| Code                   | 8116                                                                          |                                               | Downl |
|                        |                                                                               |                                               |       |
|                        | Cancel                                                                        | 👆 Contin                                      | ue    |
|                        | cords regarding the inform<br>date of birth and su<br>contact of birth and su | nation that<br>ocial security (<br>dentifying | ar    |

## $\odot$ | Sign Up to Digital Banking

| 6 | а |
|---|---|

Confirm that all your information is correct and click the **I'm not a robot** box to make sure you are a real user. When clicking this box, some images will appear. For security reasons, follow the instructions so that the system can confirm that you are not a robot. Click **Continue** once you have completed the process.

#### Step 3 of 4: Confirm Enrollment

| Type of Identification | SSN                            |
|------------------------|--------------------------------|
| Identification Number  | 123456789                      |
| Date of Birth          | 08-13-1953                     |
| Type of account        | Checking Account               |
| Account Number         | 1234567899                     |
| Last Name              | Alvarez                        |
| Email                  | margarita@domain.com           |
| Telephone              |                                |
| Mobile Phone           | 7871234567                     |
| Username               | Margarita                      |
|                        | V I'm not a robot              |
|                        | Cancel Continue                |
|                        | regarding the information that |

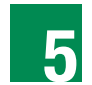

If the enrollment is successful, you will receive a welcome email from FirstBank with a temporary password that you should use to continue the process.

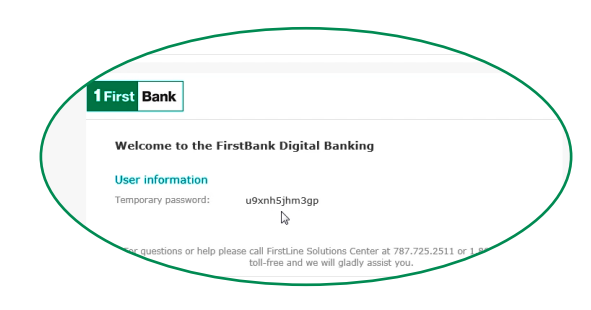

6

Access **Digital Banking** again through 1firstbank.com or directly by writing digitalbanking.1firstbank.com in the browser and write the username you created and the temporary password that was sent to your email address. For security purposes, you will not be able to copy and paste the temporary password.

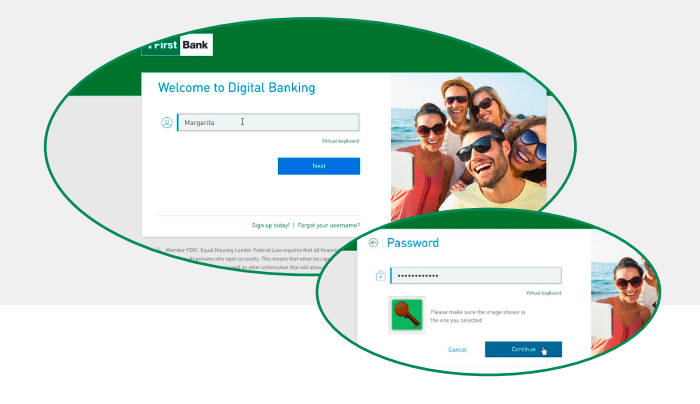

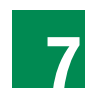

Create a new password. The system will prompt you to enter the current password (the temporary password you received by email) and then ask you to enter a **new password** and to confirm this new password. Your new password must include a minimum of 8 characters, a number, a special character (e.g., @#\$%), and a capital letter.

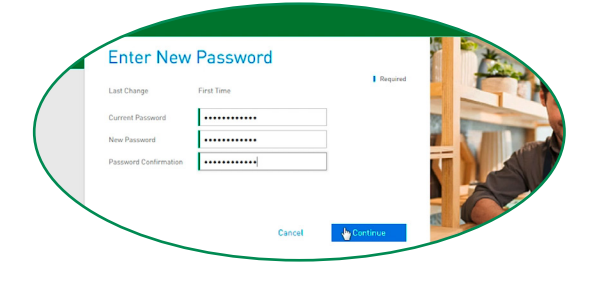

PIN

ê ----

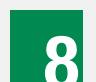

Set up your security features:

- Select a security image
- Select and answer 3 security questions. Only you will know this information.
- Create and confirm a 4-6 digit PIN. The PIN may not start with the number zero (0).

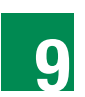

Enter your new password and PIN. The system will take you to *FirstBank's Digital Banking*.

#### Enjoy FirstBank's Digital Banking!

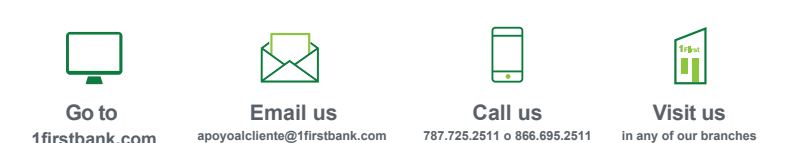

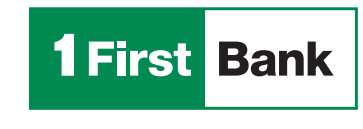

Member FDIC. All products and services are subject to FirstBank's terms and conditions.

Todo está en uno